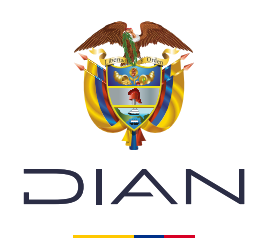

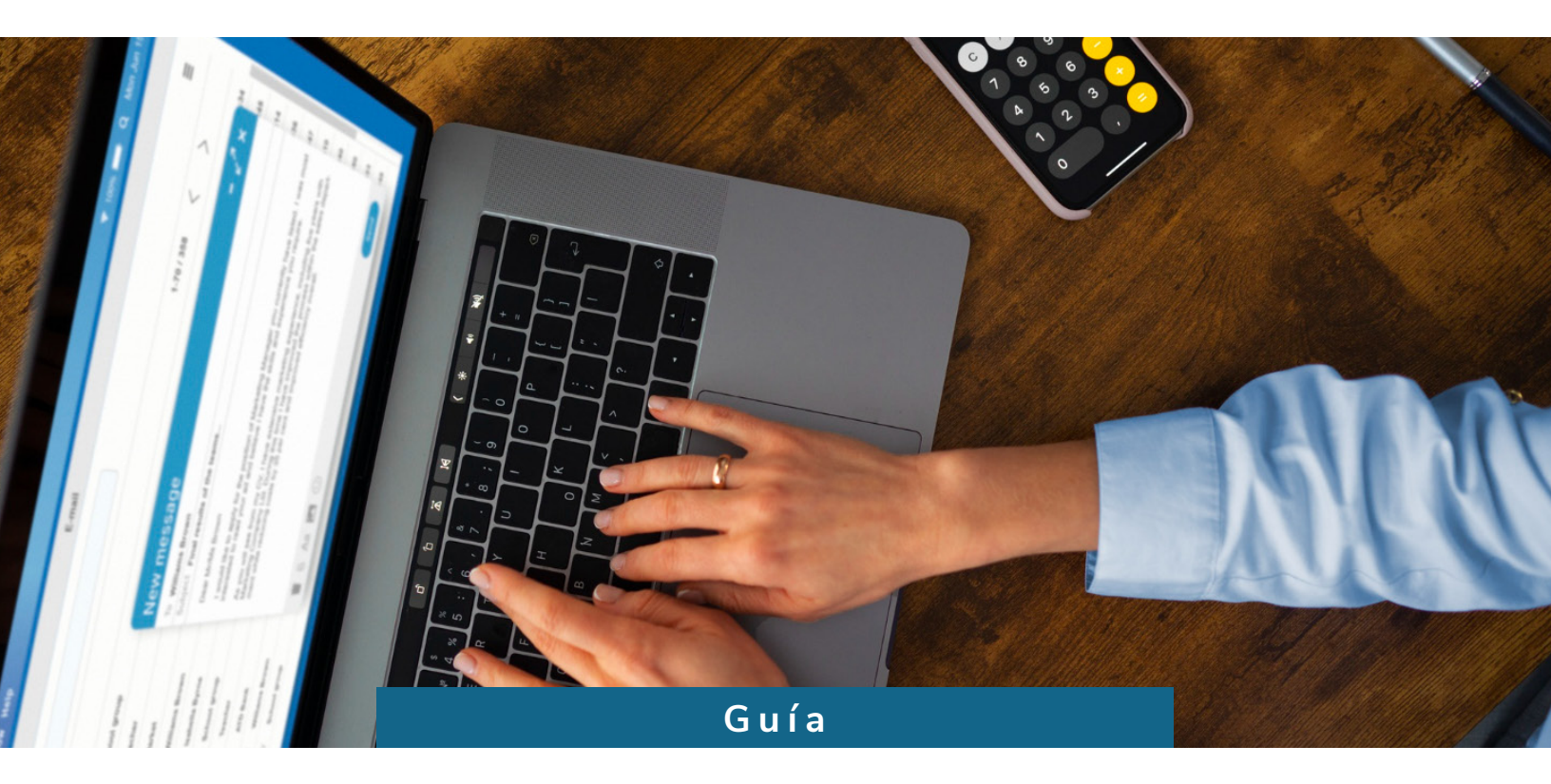

## Solicitud de habilitación de numeración de facturación

Fuente: Subdirección de Factura Electrónica y Soluciones Operativas

Consulte esta información en: www.dian.gov.co

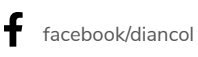

X @Diancolombia

O @diancolombia

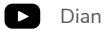

La habilitación de numeración de facturación es la solicitud que hace el responsable de facturar para ampliar la vigencia de un rango de numeración previamente autorizado, pero que aún no se ha utilizado en su totalidad.

Se solicita cuando el rango está próximo a vencer y se requiere más tiempo para seguir usándolo, sin necesidad de pedir un nuevo rango.

En esta guía encontrará los pasos necesarios para realizar este trámite de manera correcta y sencilla:

1. Ingrese a www.dian.gov.co. En la sección "Transaccional" elija la opción "Usuario Registrado".

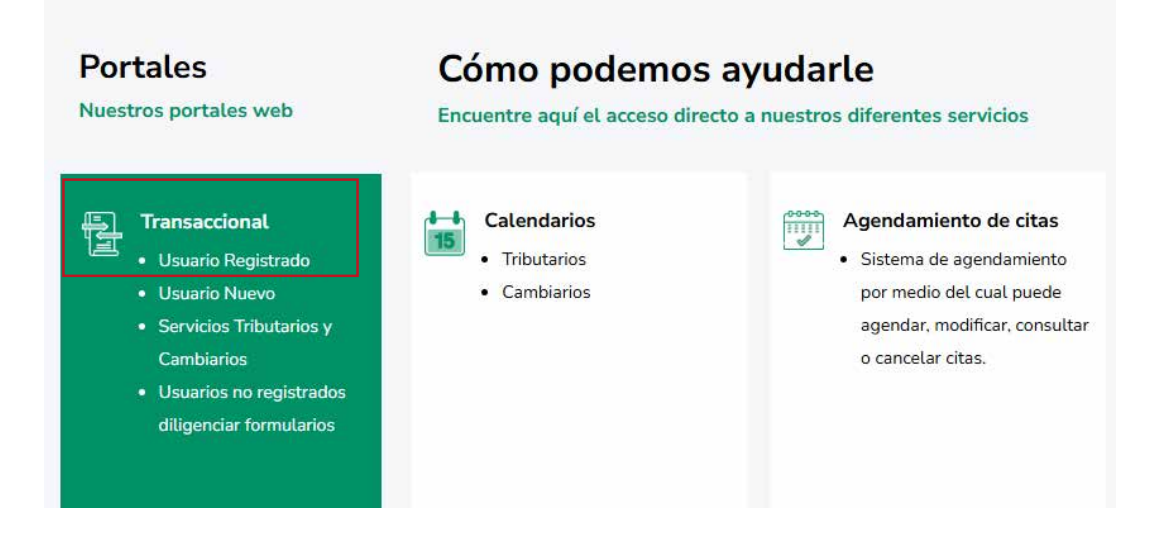

2.

El sistema lo redirigirá a la sección **"Trámites y Servicios DIAN".** Allí, seleccione la opción que corresponda a su trámite y diligencie los datos. Luego, dé clic en **"Ingresar".** 

|                             | A nombre propio                                                                    |                          |
|-----------------------------|------------------------------------------------------------------------------------|--------------------------|
| A nombre<br>propio          | Como persona natural gestione sus trámites, sen<br>consultas.<br>Tipo de documento | vicios y                 |
|                             | Seleccione tipo de documento                                                       |                          |
| A nombre de un              | Número de documento (sin puntos, ni comas)                                         |                          |
| tercero                     | Escriba el número de documento                                                     |                          |
|                             | Contraseña                                                                         |                          |
| Servidor DIAN               | Escriba la contraseña                                                              | 0                        |
|                             | Acepto el <u>tratamiento de los datos personal</u>                                 | es                       |
|                             | Ingresar ¿Olvido                                                                   | ó su contraseña          |
| Autorizaciones /<br>Poderes | Si no tiene cuenta de usuario o está deshabilitada                                 | a, <u>habilítela aqu</u> |

**3.** En el sistema **MUISCA**, busque y seleccione la opción **"Numeración de Facturación"** en el menú principal. Al hacer esto, aparecerá una barra de contenido en el lado izquierdo de la pantalla. Vuelva a seleccionar **"Numeración de Facturación"** y haga clic en ella.

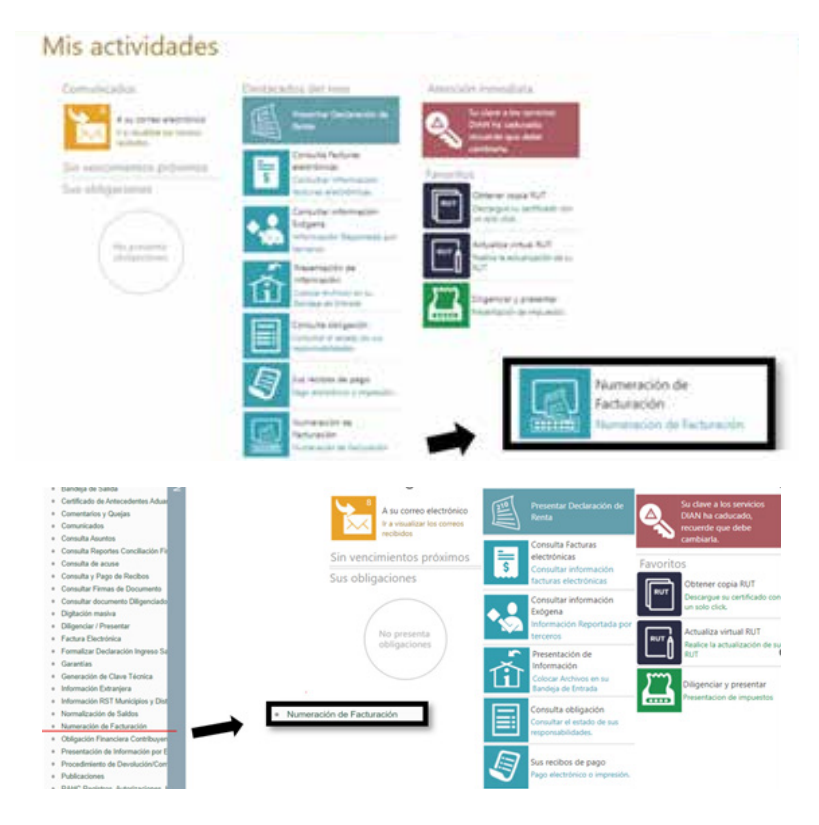

- 4. Se desplegarán varias opciones bajo ese enunciado. Seleccione la opción **"Solicitar Numeración de Facturación".** Antes de continuar, el sistema le pedirá que revise su RUT (Registro Único Tributario), especialmente los siguientes datos:
  - ☑ Nombre o razón social
  - Dirección
  - 🗹 Responsabilidad para facturar
  - Stablecimientos de comercio

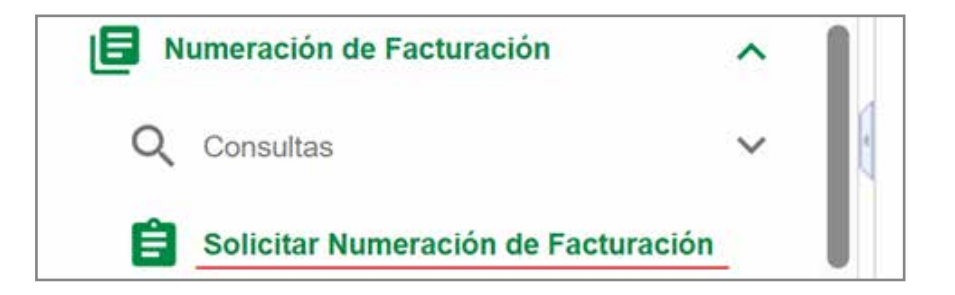

Si es necesario, actualice esta información. Si todo está correcto, haga clic en "Aceptar" para continuar.

| AVIS  | 0           |               |              |                |          |         |
|-------|-------------|---------------|--------------|----------------|----------|---------|
| A     | Recuerde te | ner actualiza | ado el RUT p | ara evitar sar | nciones. |         |
| ***** |             |               |              |                | ~        | Aceptar |

**5.** Luego, aparecerá una pantalla con los datos del responsable de facturar. Verifique que la información sea correcta y luego haga clic en **"Ingresar"** para continuar con el proceso.

| Información del Contribuyente |  |  |            |  |  |  |
|-------------------------------|--|--|------------|--|--|--|
| Datos del Contribuyente       |  |  |            |  |  |  |
| NIT                           |  |  |            |  |  |  |
| 2024091101                    |  |  |            |  |  |  |
| Datos del Autorizado          |  |  |            |  |  |  |
| * Tipo de Documento           |  |  |            |  |  |  |
| Cédula de Ciudadanía          |  |  |            |  |  |  |
| * Número de Documento         |  |  |            |  |  |  |
| 2024091101                    |  |  |            |  |  |  |
|                               |  |  |            |  |  |  |
|                               |  |  | > Ingresar |  |  |  |

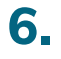

4

Si tiene autorizaciones de numeración cercanas a su vencimiento, aparecerá un mensaje como el siguiente (ver imagen). Haga clic en **"Aceptar"** para continuar.

| Número Autorización | Fecha Autorización |
|---------------------|--------------------|
| 18764000007091      | 2024-11-13         |
| 18764000007117      | 2024-11-13         |
| 1876400007158       | 2024-11-14         |
| 18764000007170      | 2024-11-14         |
| 18764000007124      | 2024-11-13         |
| 18764000007346      | 2024-11-21         |
| 18764000007131      | 2024-11-13         |
| 18784000007360      | 2024-11-26         |

7. El sistema lo dirigirá a la sección "Consultar Numeración de Facturación". Seleccione la opción "Habilitar Rangos". Recuerde que al hacer clic en "Habilitar Rangos", usted está solicitando la ampliación del tiempo de vigencia de un rango de numeración previamente autorizado, pero que aún no se ha utilizado en su totalidad.

| NT Fecha Dasdo 01011640 Processor Pecha Hasta 21020005 C                                                                                                    | tis del Contribuyente      |                     | Fittes de Consulta |   |                  |       |
|----------------------------------------------------------------------------------------------------|----------------------------|---------------------|--------------------|---|------------------|-------|
| C02042010101     C01011680     21022025     Image: Contribution of the Contribution of the Contributio                                             | NIT                        |                     | Fecha Desde        |   | Fecha Hasta      |       |
| Dates del Contribuyente         Tipo de Solicitual         Estado Solicitual           PRUEBIAS USUARIO PERSOna INSTURAL         Berecone.         Serecone.         V           Tipo de Documento         Número de Documento         Serecone.         V           Casola de Coustelina.         2004001101         Serecone.         V           Dates del Autorizado         PRUEBIAS USUARIO PERSOna INATURAL         Serecone.         V                                                                                                    | 0004081101                 |                     | 01/01/1890         | • | 21 02 2025       | 8     |
| PRUEBIAS USUARIO PERISONA NATURAL Selectore Selectore Se | Datos del Contribuyente    |                     | Tipo de Solicitud  |   | Estado Solicitud |       |
| Tipo de Documento Número de Documento Cesula de Cudadamía do Documento Detos del Autorizado PRUERIAS USUARIO PERSONA NACURAL                                                                                                    | PRUEBAS USUARIO PERSONA NA | TURAL               | Selectione .       | 4 | Seleccone        | ~     |
| Calada de Cudadamia 2004/01101<br>Datos del Autorizado<br>PRUERIAS USUARIO PERSIÓNA NATURAL                                                                                                    | Tipo de Documento          | Número de Documento |                    |   |                  |       |
| Datos del Autorizado<br>PRILEBAS USUARIO PERSIONA NATURAL                                                                                                    | Cédula de Cudedania        | 2004091101          |                    |   |                  |       |
| PRUEBAS USUARIO PERSONA IATURAL                                                                                                    | Datos del Autorizado       |                     |                    |   |                  |       |
|                                                                                                    | PRUEBAS USUARIO PERSONA NA | TURAL               |                    |   |                  |       |
|                                                                                                    |                            |                     |                    |   |                  | 61    |
|                                                                                                    |                            |                     |                    |   |                  | Consu |

## **8** Diligencie los campos teniendo en cuenta:

**Prefijo:** está compuesto por máximo cuatro caracteres, que pueden ser letras, números o una combinación de ambos. Recuerde que las empresas que tienen varios establecimientos deben identificarlos con prefijos.

Tipo de facturación: se debe seleccionar la modalidad según corresponda:

- Factura electrónica: son los documentos que respaldan las transacciones de la venta de bienes o servicios.
- Factura de talonario o de papel: este tipo de documentos solo podrán generarse cuando existan inconvenientes tecnológicos (Descritos en el artículo 37 de la Resolución 00165 de 2023)
- Service POS Electrónico: es el documento que puede ser usado para ventas detallistas.
- ✓ Documento soporte: es el documento usado para registrar adquisiciones efectuadas a sujetos que por norma no están obligados a facturar.

| Contribuyente |                                    | Autorizado                            |                                    |
|---------------|------------------------------------|---------------------------------------|------------------------------------|
| NIT           | 2024091101                         | Tipo de Documento                     | Cédula de Cludadania               |
| Razón Social  | PRUEBAS USUARIO PERSONA<br>NATURAL | Número de Documento                   | 2024091101                         |
|               |                                    | Nombre                                | PRUEBAS USUARIO PERSONA<br>NATURAL |
| Prefijo       | Solicitud de Habil                 | itación de Rangos<br>Tipo Facturación |                                    |
|               |                                    | Seleccione                            | ×                                  |
|               |                                    |                                       | Nurvit Consultar                   |
|               |                                    |                                       | Extrador   E Definitivo X Sala     |

**9.** Una vez diligencie la información, dé clic en el botón de **"Consultar"**. Aparecerá un resumen de la información suministrada, revísela y edítela utilizando las herramientas que se encuentran en la sección **"Editar"**.

|                 | Razón S         | ociat.             | PRINA                           | UEBAS USUARI<br>TURAL                                                       | O PERSONA                                                              | Nümer                                             | o de Documento                           |                   |
|-----------------|-----------------|--------------------|---------------------------------|-----------------------------------------------------------------------------|------------------------------------------------------------------------|---------------------------------------------------|------------------------------------------|-------------------|
|                 |                 | Seleccione I       | a opción edita                  | ar para actual                                                              | izar la casilla                                                        | i "Rango Desd                                     | le"                                      |                   |
| Pretijo         |                 |                    |                                 |                                                                             |                                                                        | Tipo Factura                                      | ción                                     |                   |
|                 |                 |                    |                                 |                                                                             |                                                                        | FACTURAE                                          | LECTRÓNICA D                             | E VEN             |
|                 |                 |                    |                                 | No                                                                          | ombre                                                                  | PRUEBA                                            | S USUARIO PERSON                         | IA.               |
|                 |                 |                    | 0 - Political                   |                                                                             |                                                                        |                                                   | <b>4</b>                                 |                   |
| Prefijo         |                 |                    | Solicitud                       | de Habilitación d<br>Tipo Fai                                               | le Rangos                                                              |                                                   | ΝL.                                      |                   |
| Prefijo<br>FAC1 |                 |                    | Solicitud                       | de Habilitación d<br>Tipo Fai<br>FACTUR                                     | <b>le Rangos</b><br>cturación<br>RA ELECTRÓNICA DE                     | e venta                                           | κ.                                       |                   |
| Prefijo<br>FAC1 | Posfia          | Pages Pages        | Solicitud                       | de Habilitación d<br>Tipo Fa<br>FACTUI                                      | te Rangos<br>cturación<br>RA ELECTRÓNICA DE                            | E VENTA V                                         | Consulta Q. C                            | onsultar          |
| Prefijo<br>FAC1 | Prefijo<br>FAC1 | Rango Desde<br>701 | Solicitud<br>Rango Hasta<br>800 | de Habilitación d<br>Tipo Fa<br>FACTUI<br>FACTUI<br>Fecha Desde<br>20241121 | te Rangos<br>cturación<br>RA ELECTRÓNICA DI<br>Fecha Hasta<br>20251121 | E VENTA V<br>Nueva<br>Tipo Facturación<br>FACTURA | Consulta C<br>Estado Rango<br>AUTORIZADO | onsultar<br>Editu |

**10.** Para continuar con el trámite dé clic en el botón **"Borrador"**. El sistema le preguntará si está seguro del rango que va a habilitar. Si la información es correcta seleccione la opción de **"Aceptar"**.

| Prefijo | Rango Desde | Rango Hasta |  |
|---------|-------------|-------------|--|
| FAC1    | 701         | 800         |  |

**11.** Después de confirmar los rangos que desea habilitar, se generará el formato **"Solicitud sobre numeración de facturación - Formato 1302"**. Revise nuevamente que los rangos registrados sean correctos en la opción **"Ver el Documento"** y luego, finalice la solicitud, seleccionando la opción **"Aceptar"**.

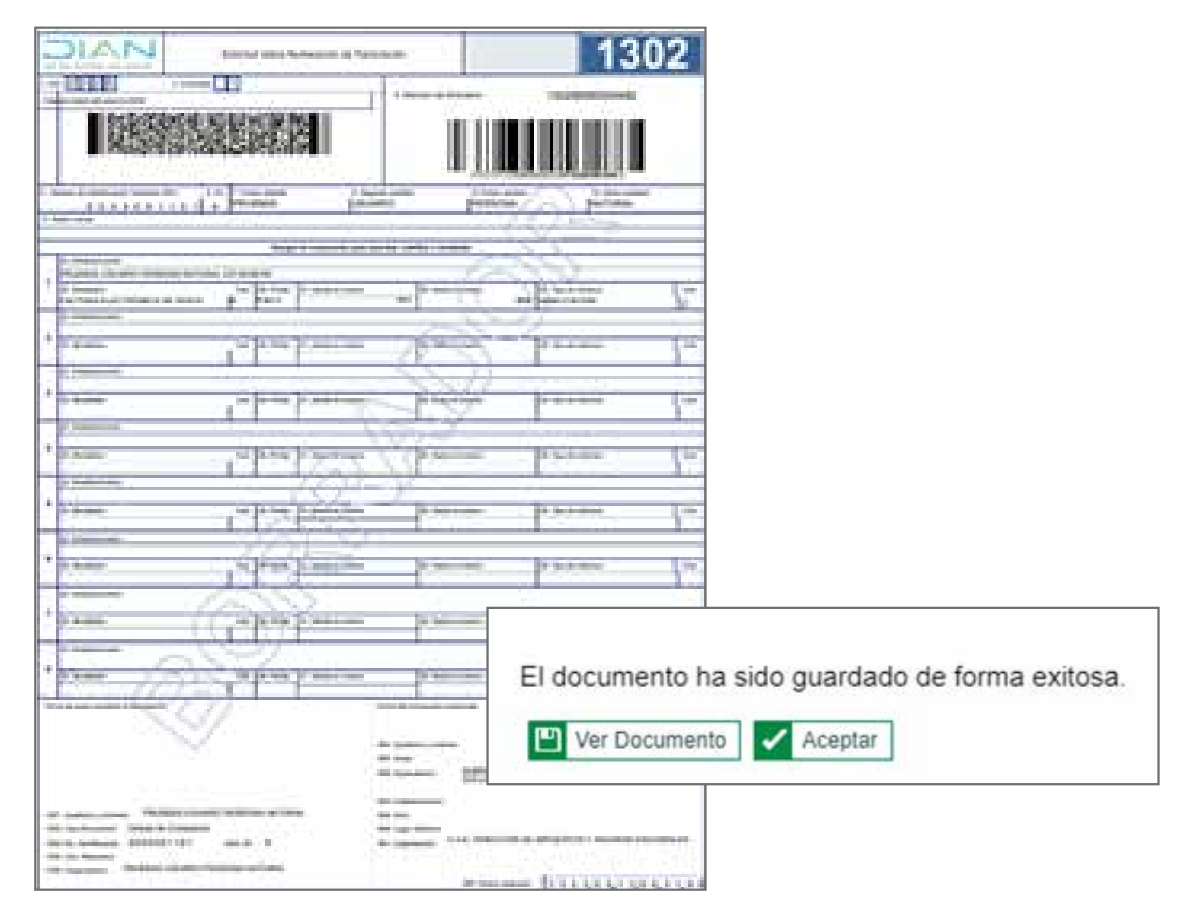

**12.** Al seleccionar "Aceptar" se habilitará el botón "Definitivo". Cuando haga clic sobre él, se abrirá una ventana para realizar la firma electrónica de la "Solicitud sobre numeración de facturación - Formato 1302".

|         |         |             |             |                              |                        |                                    |              |           | Firmar documento 🌍 🚱                              |
|---------|---------|-------------|-------------|------------------------------|------------------------|------------------------------------|--------------|-----------|---------------------------------------------------|
| Prefijo |         |             | Solicitud   | de Habilitación o<br>Tipo Fa | de Rangos<br>cturación |                                    |              |           | Esperando el documento a limiar                   |
| FAC1    |         |             |             | FACTU                        | RA ELECTRÓNICA D       | e venta 🗸                          |              |           | Ingrese los siguientes datos                      |
|         |         |             |             |                              |                        |                                    |              |           | Código de seguridad                               |
|         |         |             |             |                              |                        | _                                  |              |           | Escriba el código                                 |
|         |         |             |             |                              |                        | < Nueva                            | Consulta 😫 🔅 | Consultar | Solicite un código de seguridad o su reenvio aqui |
| 3       | Prefijo | Rango Desde | Rango Hasta | Fecha Desde                  | Fecha Hasta            | Tipo Facturación                   | Estado Rango | Editar    | Contraseña de la firma electrónica                |
| 3       | FAC1    | 701         | 800         |                              |                        | FACTURA<br>ELECTRÓNICA<br>DE VENTA | AUTORIZADO   | 1         | Escribe la contraseña 💿                           |
|         |         |             |             |                              |                        |                                    |              |           | Volver                                            |
|         |         |             |             |                              |                        | Borrador                           | Definitivo   | × Salir   |                                                   |

**13.** Después de firmar, el sistema generará la "Solicitud de numeración de facturación - Formato 1302" en estado "Definitivo".

| DIAN Belicitud kotra Numaración de                                                                                                    | faturation 1302                                                                                                    |                                            |
|----------------------------------------------------------------------------------------------------|----------------------------------------------------------------------------------------------------|--------------------------------------------|
| 1.4m 2023 Filming                                                                                                    | 4 Names In Armany 13022000030482                                                                                                    | •                                          |
|                                                                                                    |                                                                                                    |                                            |
| 1. Since of Welf-Learn Shalara (201)     1. 202     17 Page of 3     10     2. 0. 2. 4. 0. 0. 1. 1. 0. 1     4     17 PULESAS     1     1940 water     1                                                                                                    | 1 Spande gefels 1 Proce verdes 10 Core soulder 10 Core soulder 10 Core soulder 10 Core soulder 10 Core soulder 10 Core sould 10 Core sould 10 |                                            |
| Li Foldmannen     Li Foldmannen     Li Foldmannen     Li Foldmannen     Li Foldmannen     Li Foldmannen     Li Foldmannen     Li Foldmannen     Li Foldmannen     Li Foldmannen     Li Foldmannen     Li Foldmannen     Li Foldmannen                                                                                                    | ner BR Nassan Josefs BDS (Hit Too.in walkand Con 2                                                                                                    |                                            |
| In Holdman         East         Id. Help         If Solution or con-           Id. Molecular         East         Id. Help         If Solution or con-           Id. Molecular         East         East         Id. Help                                                                                                    |                                                                                                    |                                            |
| 21. Malasewini<br>23. Malasewini<br>24. Malasewini<br>24. Malasewini                                                                                                    | El do                                                                                                    | cumento ha sido quardado de forma exitosa. |
| R. Husseler     Date (M. Party)     Date (M. Party)     Date                                                                                                    |                                                                                                    | er Documento                               |
| In Australian                                                                                                    | en Di tadari noma Di Tara editari Ca                                                                                                    |                                            |
| 8. Manuserin<br>9. Manuserin<br>10. Manuserin<br>10. | en ja teiset nome (A Tyre in seldus) Cir                                                                                                    |                                            |
|                                                                                                    | Press de Tourseurs autonom<br>Mill Agentenie ; unitame<br>Mill Tourse<br>Mill Tourseurse<br>Mill Tourseurse<br>Mill Tourseurse<br>Mill Tourseurse<br>Mill Autonomia Science Strate                                                                                                    |                                            |
| 1017 Apertition processor. PROCESSA USEANDO DESEGUINA MATLABAL.<br>1019 Taya Mananasania Cadada dia Grandwarana<br>1016 Taya Mananasania 20224/50/11/01 1016, 1014 4<br>1016 Cad Angument.                                                                                                    | NI Familiannin<br>Mi fair<br>Mi cap Anito:<br>Mi cap Anito:<br>U.A.E. DIRECCON DE INFLEETOS Y ADURAS NACIONAES                                                                                                    |                                            |
| THE Operation Process Concerns Physical Actions                                                                                                    | mt federassee 2 0 2 5 0 3 1 3/0 5 3 7 0                                                                                                    |                                            |

**14.** Si usted evidencia algún error en su solicitud, podrá anularla antes de generar la **"Autorización de habilitación de numeración"** definitiva, dando clic en la opción anular. Si su solicitud es correcta, seleccione la opción firmar.

|   |                                    | alterna anna                     | 21 da 1<br>A Nor | Nelsens de 2018 - 01 34<br>Gra Propis | ~                 |                                      |          |         |                 | 4           | 11 0 G |
|---|------------------------------------|----------------------------------|------------------|---------------------------------------|-------------------|--------------------------------------|----------|---------|-----------------|-------------|--------|
| n | MEM2                               |                                  |                  |                                       | Com               | ultar Nameración de Factor           | acite    |         |                 |             |        |
|   | III Americanite de Carines         | Takin or Cartelian               | etc.             |                                       |                   | This is Count                        | ÷.       |         |                 |             |        |
|   | I Adaptite                         | 847                              |                  |                                       |                   | Painte Deute                         |          |         | Forthe Roote    |             |        |
|   | 20 Sector in Sector                | 22-63-001                        |                  |                                       |                   | 2101100                              |          |         | 2146/028        | -           |        |
|   | 0                                  | Dates del Cardo                  | ninger to        |                                       |                   | Tipe de Tale                         | nut .    |         | Extent Infector |             |        |
|   |                                    | Protect allows responsion on the |                  | ×U704240                              | 01. v             |                                      | DEPINTUD |         | Ψ.              |             |        |
|   | T Statistics ( Sele                | Tips in Docate                   |                  | Names                                 | e Desumento       |                                      |          |         |                 |             |        |
|   | · Trenativ                         | Canalia in Case                  | 100              | 2000                                  | (Y                |                                      |          |         |                 |             |        |
|   | T traditions                       | Celos del Rutor                  | risedle.         |                                       |                   |                                      |          | 14      |                 |             |        |
|   | Torrendo Papertes Constantine Paul | PT-89-0.05                       | AND TEXESTON     | 97.9%                                 |                   | 8)                                   |          |         |                 |             |        |
|   | Tomate to an er                    | 2                                |                  |                                       |                   |                                      |          |         |                 |             |        |
|   | Transition in Program Processor    |                                  |                  |                                       |                   |                                      |          |         |                 | 9           | line/w |
|   | The Strate Free a Strategy         |                                  |                  |                                       | Forma             | ine in Substant Managements in Facha |          |         |                 |             |        |
|   | The state in case the state        | We de Schehart                   | Pette            | Tex is belieful                       | Extenti Solicitar | Antonial Researching in Factoria     | 6e-      | firmar. |                 | Andar       |        |
|   |                                    | 24246                            | 2+12-0128        | AUTOREADON                            | DEPINTING         | INCOMPANY.                           |          | Server. |                 | Anial Anial |        |

**15.** Si selecciona la opción **"Firmar**", nuevamente aparecerá la ventana para firmar electrónicamente, esta vez firmará la **"Autorización de numeración de facturación –** Formato 1876".

| Firmar documento                                                                      | ) 0 |                                                |
|---------------------------------------------------------------------------------------|-----|------------------------------------------------|
| Esperando el documento a firmar                                                       |     |                                                |
| Ingrese los siguientes datos<br>Código de seguridad                                   |     |                                                |
| Escriba el código                                                                     |     |                                                |
| Solicite un código de seguridad o su reenvio as<br>Contraseña de la firma electrónica | qui |                                                |
| Escribe la contraseña                                                                 | Θ   | El documento ha sido guardado de forma exitosa |
| Volver                                                                                | 2   | Ver Documento 🗸 Aceptar                        |

**16.** Finalmente, el sistema generará la **"Autorización de Numeración Facturación – Formato** 1876", el cual contiene la vigencia y los rangos habilitados.

| DIAN                                                                                                    | Advisers Armistics Tell |                                                                                                    | 1876                                                                                                    |
|----------------------------------------------------------------------------------------------------|-------------------------|----------------------------------------------------------------------------------------------------|----------------------------------------------------------------------------------------------------|
|                                                                                                    |                         |                                                                                                    |                                                                                                    |
| INTERVICE                                                                                                    | , page paint            | an house                                                                                                    | )) petiese                                                                                                    |
| in a second                                                                                                    |                         | - (Q)                                                                                                    | Ē.                                                                                                    |
| la.                                                                                                    | 2777                    | A DECK                                                                                                    | C                                                                                                    |
| tubicce es especie<br>entencies<br>Las operatos la las o<br>dicias<br>S. et ubiganti e la                                                                                                    |                         | a langu an an an anna an anna an anna an anna an an                                                                                                    | al analy in a test                                                                                                    |
| tubine e openie<br>analizatio.<br>Las openies la la c<br>sital<br>S al obligati a b<br>openies sitalizatio o<br>Conset o tose de an<br>autoritatione de an<br>autoritatione de an<br>autoritatione de an<br>autoritatione de an<br>autoritatione de an<br>autoritatione de an<br>autoritatione de an<br>autoritatione de an<br>autoritatione de an<br>autoritatione de antalisme<br>fonemen de antalisme<br>reason de antalisme<br>reason de antalisme<br>reas |                         | I labor, en an an angel<br>Barry Lover, and anticipation<br>of antipation a party de la forma<br>fermione, de factories re-<br>lationent de la contention<br>in angel<br>transmission de la contention<br>de la contention de la contention<br>de la contention<br>de la contention<br>de la contentioritetta de la contention<br>de                         | la superior a realizado<br>escarte de las deservado<br>escartes de las deservado<br>estrates de las deservados<br>estrates de las deservados de                                                                                                    |
| scheren en reprint<br>ministration.<br>Las representations in las v<br>attain<br>S an astroparti a fais<br>representation de las v<br>constructions de las de<br>la procession de las de<br>la procession de las de<br>la procession de las de<br>la procession de las de<br>la procession de las de<br>la procession de las de<br>la procession de la procession<br>de la procession de la pro-<br>regente de la procession de la<br>la procession de la procession<br>de la procession de la pro-<br>la procession de la procession<br>de la procession de la procession<br>de la procession de la procession de la procession de la pr                                                                                                    |                         | d) Labor, et als et al anti-<br>tic persone a parte de la forma-<br>nessen, et al fortancial e<br>resultante de la de la forma-<br>tación de la forma de la forma-<br>tación de la forma de la forma de la forma-<br>tación de la forma de la forma de la forma-<br>tación de la forma de la forma de la forma de la forma de la forma de<br>la forma de la forma de la forma de<br>la forma de la forma de la forma de<br>la forma de la forma de<br>la forma de la forma de<br>la forma de la forma de<br>la forma de la forma de<br>la forma de la forma de<br>la forma de<br>la forma de la forma de<br>la forma de<br>l | An a surait, sea an a surait a<br>denote de las desenantes<br>escando de denotes de<br>alterna de<br>este estatementes a aporta<br>ante estatementes de las<br>antes estatementes de las<br>antes estatementes<br>antes<br>antes estatementes<br>antes<br>antes est |

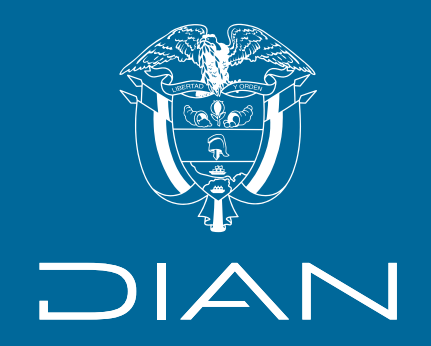

## Guía

## Solicitud de habilitación de numeración de facturación

Fuente: Subdirección de Factura Electrónica y Soluciones Operativas

Consulte esta información en: www.dian.gov.co

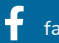

f facebook/diancol 🕅 @Diancolombia